# **BIOS Setup Guide**

## **Bios Setup**

### Notice:

The descriptions relating to BIOS setup in this Manual is for reference only since the BIOS version of the product might be upgraded. provides no guarantee that all the contents in this Manual are consistent with the information you acquired.

BIOS is a basic I/O control program saved in the Flash Memory. Bridging the motherboard and the operation system, BIOS is used for managing the setup of the related parameters between them.

When the computer is activated, the system is first controlled by the BIOS program. Firstly, a self-detection called POST is performed to check all hard devices and confirm the parameters of the synchronous hardware.

Once all detections are completed, BIOS will hand over the controlling to the operation system (OS). As BIOS serves as the only channel that connects the hardware and software, whether your computer can run stably and work in optimized state will hinge on how to properly set the parameters in BIOS. Therefore, the correct setup of BIOS plays a key role in stably running the system and optimizing its performance.

The CMOS Setup will save the set parameters in the built-in CMOS SRAM on the motherboard. When the power is shut off, the lithium battery on the motherboard will provide continuously power to CMOS SRAM.

#### The BIOS setup program will allow you to configure the following items:

- 1. peripheral devices
- 3. Password protection

## A. State of BIOS Setup

When the computer is started up, BIOS will run the self-detection (Post) program. This program includes series of diagnosis fixed in BIOS. When this program is executed, the following information will appear if any error is found:

Press [F1] to Run General help

Press [F2] to Load previous values and continue

To enter BIOS, you can press DEL to enter the BIOS interface if no error occurs. If the indicative information disappears before operating, you can shut down the computer and turn it on again, you can also press < Ctrl > + < Alt > + < Delete > simultaneously.

## **B.** Function Keys definitions

| Hot Key       | Description                                                       |
|---------------|-------------------------------------------------------------------|
| 1             | (Up key) Move to the previous item                                |
| $\downarrow$  | (Down key) Move to the next item                                  |
| $\leftarrow$  | (Left key) Move to the left item                                  |
| $\rightarrow$ | (Right key) Move to the right item                                |
| ESC           | Exit the current interface                                        |
| Page Up       | Change the setup state, or add the values                         |
| Page Down     | Change the setup state, or deduct the values                      |
| F1            | Display the information of the current function Keys definitions. |
| F3            | Load the optimized values                                         |
| F4            | Save the settings and exit the CMOS SETUP                         |

#### C. Auxiliary information Main interface

When the system enters the main interface of Setup, the major selected contents will be displayed at the lower part of the interface with the change of the options.

When you set the value for each column, you can view the preset value of the column and the values that can be set if you press F2, for example, the BIOS default values or CMOS Setup values.

To exit the interface for auxiliary information, press [ESC].

#### D. Main menu

When the system enters the BIOS Setup menu, you can see the main menu on the upper part of the screen, as shown in Figure 1.

In this main menu, you can use the left and right direction keys to select the setup items.

Once the item is selected, the lower part of the computer screen will show the details of setting.

| Main Advanced Security                                                                                                  | Aptio Setup - AMI<br>Boot Save & Exit                                                                                                    |
|----------------------------------------------------------------------------------------------------|----------------------------------------------------------------------------------------------------|
| BIOS Information<br>BIOS Vendor<br>Core Version<br>Compliancy<br>Project Version<br>System model<br>System Manufacturer | American Megatrends<br>5.25<br>UEFI 2.8; PI 1.7<br>013<br>Default string                                                                                                    |
| Serial Number<br>SKU Number<br>Build Date and Time<br>Access Level                                                      | Default string<br>Default string<br>02/13/2023 16:07:51<br>Adminictrator<br>308                                                                                                    |
| Processor Information<br>Name<br>Type<br>Speed<br>ID<br>Stepping<br>Total Memory EULO <sup>†</sup><br>Memory Frequency  | AlderLake ULT<br>12th Gen Intel(R)<br>Core(TM) 13-1220P<br>1500 MHz<br>0x906A4<br>R0<br>8192 MB<br>3200 MHz<br>++: S<br>Enter<br>+/-:<br>F1: G<br>F2: P<br>F3: 0<br>F4: S<br>ESC: 1 |
| EC FW Version                                                                                                    | 00.15                                                                                                    |

Fig 1

#### 1) Main (standard CMOS setup)

This item is used for setting the date and time.

#### 2) Advanced (advanced BIOS setup)

This item is used for setting the advanced functions provided by BIOS, such as specifications of PCIe facilities, HDD,Network, etc.

3) Security (set the administrator/user password)

4) Boot (startup configuration characteristics)

#### 5) Save & Exit (option of exit)

This item includes load optimal defaults / load failsafe defaults value / discard changes / discard changes and exit.

## Main (Standard CMOS Setup)

| Main Advanced Security                                                                                                  | Aptio Setup – AMI<br>Boot Save & Exit                                                                       |                                                                                      |
|----------------------------------------------------------------------------------------------------|----------------------------------------------------------------------------------------------------|--------------------------------------------------------------------------------------|
| BIOS Information<br>BIOS Vendor<br>Core Version<br>Compliancy<br>Project Version<br>System model<br>System Manufacturer | American Megatrends<br>5.25<br>UEFI 2.8; PI 1.7<br>013<br>Default string                                    | BOL                                                                                  |
| Serial Number<br>SKU Number<br>Build Date and Time<br>Access Level                                                      | Default string<br>Default string<br>02/13/2023 16:07:51<br>Administrator<br>308                             |                                                                                      |
| Processor Information<br>Name<br>Type<br>Speed<br>ID<br>Stepping CZZEUJO <sup>+</sup><br>Total Memory Frequency         | AlderLake ULT<br>12th Gen Intel(R)<br>Core(TM) i3-1220P<br>1500 MHz<br>0x906A4<br>R0<br>8192 MB<br>3200 MHz | →+: S<br>†↓: Si<br>Enter<br>+/-: (<br>F1: Ge<br>F2: Pr<br>F3: Op<br>F4: Sa<br>ESC: E |
| EC FW Version                                                                                                    | 00.15                                                                                                    | IM-1                                                                                 |

#### 1) System time (hh:mm:ss)

Use this item to set the time for the computer, with the format as "HH / MM / SS".

#### 2) System date (mm:dd:yy)

Use this item to set the date for the computer, with the format as "MM / DD / YY".

## Advanced (Advanced BIOS Setup)

| Aptio Setup – AMI<br>Main <mark>Advanced</mark> Security Boot Save & Exit                                                                                                    |                                                                                                    |
|----------------------------------------------------------------------------------------------------|----------------------------------------------------------------------------------------------------|
| <ul> <li>SATA Configuration</li> <li>Trusted Computing</li> <li>Network Stack Configuration</li> <li>NVMe Configuration</li> <li>Realtek PCIe GBE Family Controller (MAC:54:EF:92:5A:31:2C)</li> </ul> | SATA Device Options Settings                                                                                                    |
|                                                                                                    | <pre>++: Select Screen 14: Select Item Enter: Select +/-: Change Opt. F1: General Help F2: Previous Values F3: Optimized Defaults F4: Save &amp; Exit ESC: Exit</pre> |
| Version 2.22.1284 Copyright (C) 2022                                                                                                    | AMI                                                                                                    |

## SATA Configuration

| Advanced                                                                                                    | Aptio Setup — AMI                                                                                                    |                                                                                                    |
|----------------------------------------------------------------------------------------------------|----------------------------------------------------------------------------------------------------|----------------------------------------------------------------------------------------------------|
| SATA Configuration<br>SATA Controller(s)<br>SATA Mode Selection<br>SATA Test Mode<br>Aggressive LPM Support<br>Serial ATA Port 0<br>Software Preserve<br>Port 0<br>Hot Plug<br>Configured as eSATA<br>External<br>Spin Up Device<br>SATA Device Type<br>Topology<br>SATA Port 0 DevS1p<br>DITO Configuration<br>DITO Value<br>DM Value<br>Serial ATA Port 1<br>Software Preserve<br>Port 1<br>Hot Plug<br>Configured as eSATA | <pre>[Enabled]<br/>[AHCI]<br/>[Disabled]<br/>[Enabled]<br/>[Enabled]<br/>[Disabled]<br/>[Disabled]<br/>[Disabled]<br/>[Disabled]<br/>[Hard Disk Drive]<br/>[Unknown]<br/>[Disabled]<br/>[Disabled]<br/>[Disabled]<br/>[Disabled]<br/>[Disabled]<br/>[Disabled]<br/>[Enabled]<br/>[Disabled]<br/>[Disabled]<br/>[Disabled]<br/>[Disabled]<br/>[Disabled]<br/>[Disabled]<br/>[Disabled]</pre> | Enable/Disable SATA Device.<br>++: Select Screen<br>14: Select Item<br>Enter: Select<br>+/-: Change Opt.<br>F1: General Help<br>F2: Previous Values<br>F3: Optimized Defaults<br>F4: Save & Exit<br>ESC: Exit |
| Version 2.                                                                                                    | 22.1284 Copyright (C) 2022                                                                                                    | AMI                                                                                                    |
| Options                                                                                                    | D                                                                                                    | escription                                                                                                    |
| SATA Configuration                                                                                                    |                                                                                                    |                                                                                                    |
| SATA Controller(S)                                                                                                    | Enable/Disable SA                                                                                                    | TA Device.                                                                                                    |
| SATA Mode Selection                                                                                                    | Determines how SA                                                                                                    | ATA controller(s) operate.                                                                                                    |
| SATA Test Mode                                                                                                    | Test Mode Enable/Disable (Loop Back).                                                                                                    |                                                                                                    |

# Aggressive LPM Support Enable PCH to aggressively enter link power state.

## **Trusted Computing**

| Advanced                                                                                                    | Aptio Setup – AMI                                                                                                    |                                                                                                    |
|----------------------------------------------------------------------------------------------------|----------------------------------------------------------------------------------------------------|----------------------------------------------------------------------------------------------------|
| TPM 2.0 Device Found<br>Firmware Version:<br>Vendor:<br>Security Device Support<br>Active PCR banks<br>Available PCR banks<br>SHA256 PCR Bank<br>SHA384 PCR Bank<br>SM3_256 PCR Bank<br>Pending operation<br>Platform Hierarchy<br>Storage Hierarchy<br>Endorsement Hierarchy<br>Physical Presence Spec Version<br>TPM 2.0 InterfaceType<br>Device Select<br>Disable Block Sid | 600.18<br>INTC<br>IEnable]<br>SHA256<br>SHA256,SHA384,SM3<br>[Enabled]<br>[Disabled]<br>[Disabled]<br>[Enabled]<br>[Enabled]<br>[Enabled]<br>[Enabled]<br>[1.3]<br>[CRB]<br>[Auto]<br>[Disabled] | Enables or Disables BIOS<br>support for security device.<br>O.S. will not show Security<br>Device. TCG EFI protocol and<br>INT1A interface will not be<br>available.<br>++: Select Screen<br>11: Select Item<br>Enter: Select<br>+/-: Change Opt.<br>F1: General Help<br>F2: Previous Values<br>F3: Optimized Defaults<br>F4: Save & Exit<br>ESC: Exit |
| Vension                                                                                                    | 9 99 1994 Copupidht (C)                                                                                                    | 2002 ANT                                                                                                    |

| Options                                            | Description                                                                                                    |  |
|----------------------------------------------------|----------------------------------------------------------------------------------------------------|--|
| Trusted Computing                                  |                                                                                                    |  |
| TPM20 Device Found<br>Firmware Version:<br>Vendor: | It shows the information of TPM device.                                                                                                    |  |
| Security Device Support                            | Enables or Disables BIOS support for security<br>device.<br>O.S. will not show Security Device. TCG EFI<br>protocol and INT1A interface will not be<br>available. |  |
| SHA256 PCR Bank                                    | Enable or Disable SHA256 PCR Bank                                                                                                    |  |

| SHA384 PCR Bank        | Enable or Disable SHA384 PCR Bank             |  |  |
|------------------------|-----------------------------------------------|--|--|
| SM3_256 PCR Bank       | Enable or Disable SM3_256 PCR Bank            |  |  |
| Pending operation      | Schedule an Operation for the Security        |  |  |
|                        | Device. NOTE: Your Computer will reboot       |  |  |
|                        | during restart in order to change State of    |  |  |
|                        | Security Device.                              |  |  |
| Platform Hierarchy     | Enable or Disable Platform Hierarchy          |  |  |
| Storage Hierarchy      | Enable or Disable Storage Hierarchy           |  |  |
| Endorsement Hierarchy  | Enable or Disable Endorsement Hierarchy       |  |  |
| Physical Presence Spec | Select to Tell O.S. to support PPI Spec       |  |  |
| Version                | Version 1.2 or 1.3. Note some HCK tests       |  |  |
|                        | might not support 1.3.                        |  |  |
| Device Select          | TPM 1.2 will restrict support to TPM1.2       |  |  |
|                        | devices, TPM 2.0 will restrict support to TPM |  |  |
|                        | 2.0 devices, Auto will support both with the  |  |  |
|                        | default set to TPM 2.0 devices if not found,  |  |  |
|                        | TPM 1.2 devices will be enumerated            |  |  |
| Disable Block Sid      | Override to allow SID authentication in TCG   |  |  |
|                        | Storage device                                |  |  |

## Network Stack Configuration

| Advanced | Aptio Setup – AMI              |                                                                                                    |
|----------|--------------------------------|----------------------------------------------------------------------------------------------------|
| UEFI PXE | [Disabled]                     | Enable/Disable UEFI Network<br>Stack<br>++: Select Screen<br>14: Select Item<br>Enter: Select<br>+/-: Change Opt.<br>F1: General Help<br>F2: Previous Values<br>F3: Optimized Defaults<br>F4: Save & Exit<br>ESC: Exit |
| Versio   | n 2.22.1284 Copyright (C) 2023 | 2 AMI                                                                                                    |

You can enable or disable IPV4 PXE and IPV6 PXE Boot function.

## NVMe configuration

| Advanced                                                                                 | Aptio Setup – AMI                                                                  |                                                                                                    |
|------------------------------------------------------------------------------------------|------------------------------------------------------------------------------------|----------------------------------------------------------------------------------------------------|
| Seg:Bus:Dev:Func<br>Model Number<br>Total Size<br>Vendor ID<br>Device ID<br>Namespace: 1 | 00:03:00:00<br>FORESEE XP1000F001T<br>1024.2 GB<br>1D97<br>5216<br>Size: 1024.2 GB | Select either Short or<br>Extended Self Test. Short<br>option will take couple of<br>minutes and extended option<br>will take several minutes to<br>complete.          |
| Device Self Test:<br>Self Test Option<br>Self Test Action<br>Run Device Self Test        | [Short]<br>[Controller Only Test]                                                  |                                                                                                    |
| Short Device Selftest Result<br>Extended Device Selftest Result                          | [Not Available]<br>[Not Available]                                                 | <pre>++: Select Screen  fl: Select Item Enter: Select +/-: Change Opt. F1: General Help F2: Previous Values F3: Optimized Defaults F4: Save &amp; Exit ESC: Exit</pre> |
| Version :                                                                                | 2.22.1284 Copyright (C) 2022                                                       | 2 AMI                                                                                                    |

Display NVME SSD storage device information

## Realtek PCIe GBE Family Controller (MAC:XX-XX-XX-XX-XX)

| Advanced                                                                                                    | Aptio Setup — AMI                                                      |                                                                                                    |
|----------------------------------------------------------------------------------------------------|------------------------------------------------------------------------|----------------------------------------------------------------------------------------------------|
| Driver Information<br>Driver Name:<br>Driver Version:<br>Driver Released Date:                                                                                                    | Realtek UEFI UNDI Driver<br>2.058<br>2022/05/03                        |                                                                                                    |
| Device Information<br>Device Name:<br>PCI Slot:<br>MAC Address:<br>Patent Information<br>This product is covered by one or<br>more of the following patents:<br>US6,570,884, US6,115,776, and<br>US6,327,625 | Realtek PCIe GBE Family<br>Controller<br>02:00:00<br>54:EF:92:5A:31:2C | <pre>++: Select Screen fl: Select Item Enter: Select +/-: Change Opt. F1: General Help F2: Previous Values F3: Optimized Defaults F4: Save &amp; Exit ESC: Exit</pre> |
| Version                                                                                                    | 2.22.1284 Copyright (C) 2022                                           | AMI                                                                                                    |

Show Realtek ethernet controller information

| Aptio Setup – AMI<br>Main Advanced <mark>Security</mark> Boot Save & Exit                                                                                                    |                                                                                                    |
|----------------------------------------------------------------------------------------------------|----------------------------------------------------------------------------------------------------|
| <pre>Main Advanced Security Boot Save &amp; Exit  Password Description  If ONLY the Administrator's password is set, then this only limits access to Setup and is only asked for when entering Setup. If ONLY the User's password is set, then this is a power on password and must be entered to boot or enter Setup. In Setup the User will have Administrator rights. The password length must be in the following range: Minimum length 3 Maximum length 20  Administrator Password User Password </pre> | Set Administrator Password<br>++: Select Screen<br>14: Select Item<br>Enter: Select<br>+/-: Change Opt.<br>F1: General Help<br>F2: Previous Values<br>F3: Optimized Defaults<br>F4: Save & Exit<br>ESC: Exit |
| Version 2.22.1284 Copyright (C) 2022                                                                                                    | AMI                                                                                                    |

If this function is selected, the following information will appear:

Enter New Password xxxxxxx

Then enter a password of no more than 3-20 characters and press <Enter>. BIOS will require to enter the password again.

Once you enter it again, BIOS will save the set password. Once the password item is enabled, you will be required to enter the password every time before the system entering to the setup program of BIOS. The user can set this item through the Security Option in advanced BIOS properties. If the Security Option is set as System, the password will be required to be entered before both the system guides and entering to the setup program of BIOS. If it is set as Setup, the password will be required to be entered only before the system entering to the setup program of BIOS.

To delete the password, press <Enter> in the popped-up window that requires to enter the password. Then information for confirmation will appear on the screen to allow you decide whether the password will be disabled. Once the password is disabled, you can enter the setup program directly without password when the system is restarted.

## **Secure Boot**

| Aptio Setup – AMI<br>Security                                       |                         |                                                                                                    |
|---------------------------------------------------------------------|-------------------------|----------------------------------------------------------------------------------------------------|
| System Mode                                                         | Setup                   | Secure Boot feature is Active                                                                                                    |
| Secure Boot                                                         | [Enabled]<br>Not Active | Platform Key(PK) is enrolled<br>and the System is in User mode.                                                                                                    |
| Secure Boot Mode<br>▶ Restore Factory Keys<br>▶ Reset To Setup Mode | [Standard]              | platform reset                                                                                                    |
| ▶ Key Management                                                    |                         |                                                                                                    |
|                                                                     |                         | <pre> ++: Select Screen  fl: Select Item Enter: Select +/-: Change Opt. F1: General Help F2: Previous Values F3: Optimized Defaults F4: Save &amp; Exit ESC: Exit</pre> |

#### Version 2.22.1284 Copyright (C) 2022 AMI

| Options         | Description                                     |  |
|-----------------|-------------------------------------------------|--|
| Secure Boot     |                                                 |  |
| Secure Boot     | Secure Boot feature is Active if Secure Boot is |  |
|                 | Enabled, Platform Key(PK) is enrolled and the   |  |
|                 | System is in User mode. The mode change         |  |
|                 | requires platform reset                         |  |
| Scure Boot Mode | Secure Boot mode options:                       |  |
|                 | Standard or Custom.                             |  |
|                 | In Custom mode, Secure Boot Policy              |  |

| variables can be configured by a physically |
|---------------------------------------------|
| present user without full anthentication    |

## Boot

| Aptio Setup – AMI<br>Main Advanced Security <mark>Boot</mark> Save & Exit |                                                                                                    |                                                                                                    |
|---------------------------------------------------------------------------|----------------------------------------------------------------------------------------------------|----------------------------------------------------------------------------------------------------|
| Boot Configuration<br>Quiet Boot                                          | [Enabled]                                                                                                    | Enables or disables Quiet Boot option                                                                                                    |
| Boot Option Priorities<br>Boot Option #1<br>Boot Option #2                | [Windows Boot Manager<br>(FORESEE XP1000F001T)]<br>[UEFI: SMI USB DISK<br>1100, Partition 1 (SMI<br>USB DISK 1100)] |                                                                                                    |
|                                                                           |                                                                                                    | <pre>++: Select Screen fl: Select Item Enter: Select +/-: Change Opt. F1: General Help F2: Previous Values F3: Optimized Defaults F4: Save &amp; Exit ESC: Exit</pre> |
| Version 2.22.1284 Copyright (C) 2022 AMI                                  |                                                                                                    |                                                                                                    |
| Options                                                                   |                                                                                                    | Description                                                                                                    |
| Boot Configuration                                                        |                                                                                                    |                                                                                                    |

| Options                | Description                                                                                                |
|------------------------|----------------------------------------------------------------------------------------------------|
| Boot Configuration     |                                                                                                    |
| Quiet Boot             | If this item is set as Enabled, the system can be started within                                           |
|                        | five seconds and some detection items will be ignored. The                                                 |
|                        | options are [Disabled] and [Enabled].                                                                      |
| BOOT Option Priorities |                                                                                                    |
| Boot Option #1         | The first boot device. If BIOS doesn't detect the first boot device, it will check the second boot device. |
| Boot Option #2         | The second boot device.                                                                                    |

## Save & Exit

| Aptio Setup – AMI<br>Main Advanced Security Boot Save & Exit                                                                                                    |                                                                                                    |
|----------------------------------------------------------------------------------------------------|----------------------------------------------------------------------------------------------------|
| ve Options<br>ve Changes and Exit<br>scard Changes and Exit<br>we Changes and Reset<br>scard Changes and Reset<br>ve Changes<br>scard Changes<br>scard Changes<br>stault Options<br>estore Defaults | Exit system setup after saving<br>the changes.                                                                                                    |
| Save as User Defaults<br>Restore User Defaults<br>Boot Override<br>• Windows Recovery                                                                                                    | <pre>++: Select Screen 14: Select Item Enter: Select +/-: Change Opt. F1: General Help F2: Previous Values F3: Optimized Defaults F4: Save &amp; Exit ESC: Exit</pre> |

#### Version 2.22.1284 Copyright (C) 2022 AMI

| Options                   | Description                                 |
|---------------------------|---------------------------------------------|
| Save Options              |                                             |
| Save Changes and Reset    | Save all changes and exit                   |
| Discard Changes and Reset | Give up the settings and exit.              |
| Restore Defaults          | Recover it to default.                      |
| Boot Override             | Whole Boot devices                          |
| Windows Recovery          | Exit system setup after saving the changes. |